# RP052M WiFi EasyMesh Router

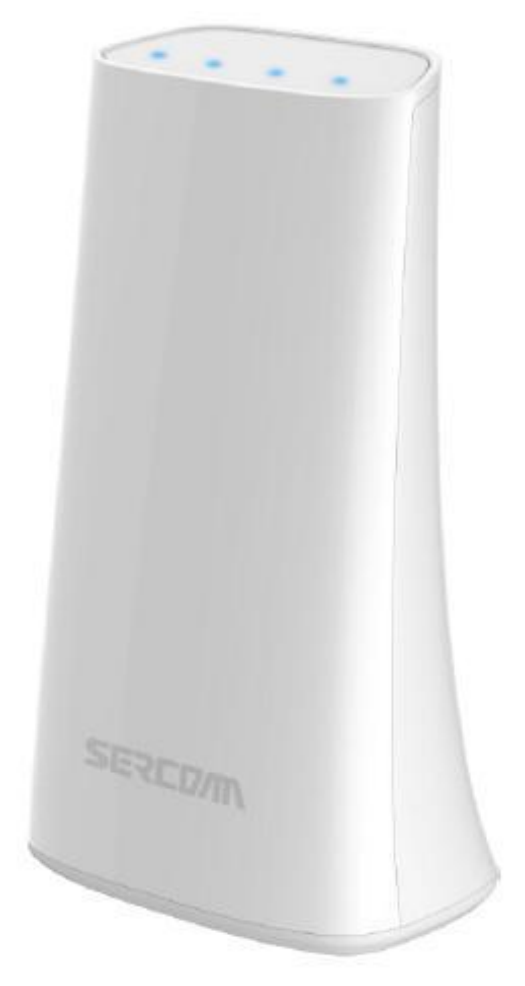

# **User Guide**

## **Table of Contents**

| CHAPTER 1 INTRODUCTION           | 1  |
|----------------------------------|----|
| Package Contents                 | 1  |
| Features                         | 1  |
| LEDs                             | 2  |
| CHAPTER 2 INITIAL INSTALLATION   | 4  |
| Requirements                     | 4  |
| Procedure                        | 4  |
| CHAPTER 3 EASYMESH CONFIGURATION | 5  |
| Configuration                    | 5  |
| APPENDIX A SPECIFICATIONS        | 11 |
| WiFi EasyMesh Router             | 11 |
| APPENDIX B FCC STATEMENT         | 12 |

Copyright © 2019. All Rights Reserved.

Document Version: 1.2

All trademarks and trade names are the properties of their respective owners.

## Chapter 1 Introduction

This Chapter provides an overview of the WiFi EasyMesh Router features and capabilities.

Congratulations on the purchase of your new WiFi EasyMesh Router. The WiFi EasyMesh Router is a consumer electronic device, which is designed to extend WiFi signal and provide seamless WiFi coverage throughout your home. Compliance with WFA MAP (also called EasyMesh) standard, it enables inter-operability across WiFi access points from different vendors. It is simple for consumers to deploy WiFi mesh network by just pressing one button.

## Package Contents

The following items should be included:

- WiFi EasyMesh Router Unit x 1
- Power Adapter x 1
- Ethernet Cable x 1

If any of the above items are damaged or missing, please contact your dealer immediately.

### **Features**

- MT7621DAT processor with 64MB Flash and 128MB RAM
- Two 10/100/1000 Ethernet ports with RJ45 connector
- Internal antenna for WiFi

## LEDs

## **Front Panel**

The WiFi EasyMesh Router has 4 LEDs.

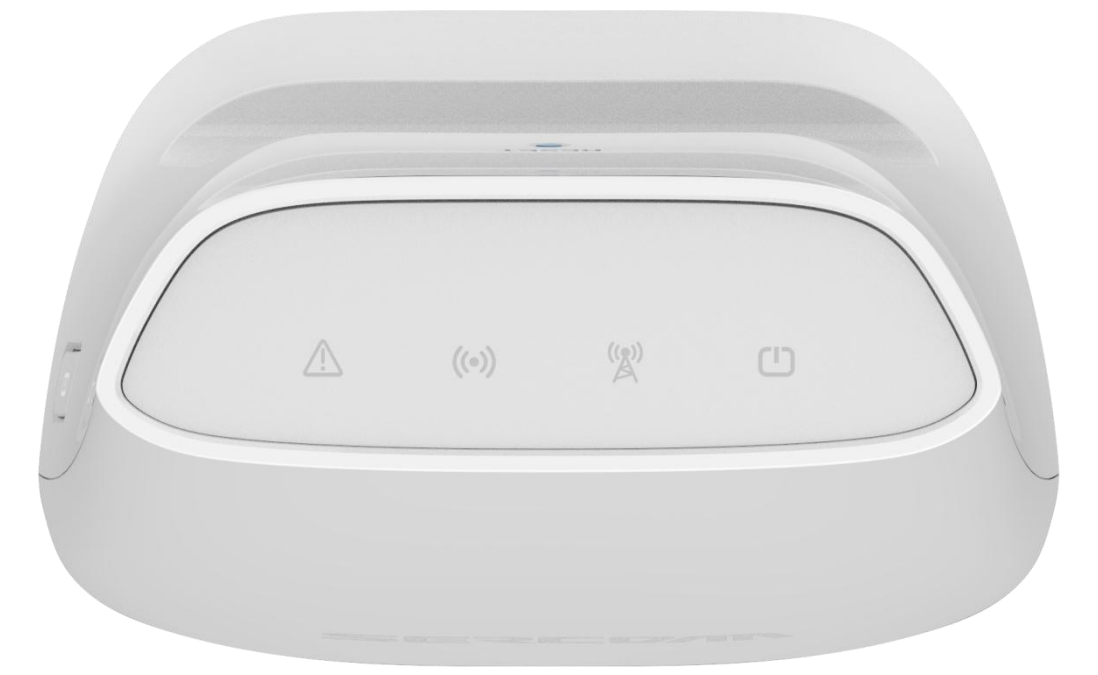

| POWER<br>(Green)          | <ul> <li>On - Power On/Normal Operation</li> <li>Off - Power Off</li> </ul>                                                    |
|---------------------------|----------------------------------------------------------------------------------------------------|
|                           | • <b>Blinking</b> – Device is performing factory reset                                                                         |
| WiFi<br>(Green)           | <ul> <li>On - WiFi function is enabled</li> <li>Off WiFi function is disabled</li> </ul>                                       |
| ()                        | <ul> <li>Blinking – WPS onboarding is processing</li> </ul>                                                                    |
| WAN<br>(Green)            | <ul> <li>On – Device is connected to Internet</li> <li>Off – Device is not connected to Internet</li> </ul>                    |
| Error-indication<br>(Red) | <ul> <li>On – Abnormal situation happened (i.e. failed to connect to Internet)</li> <li>Off – Device works normally</li> </ul> |

## **Rear/Side Panel**

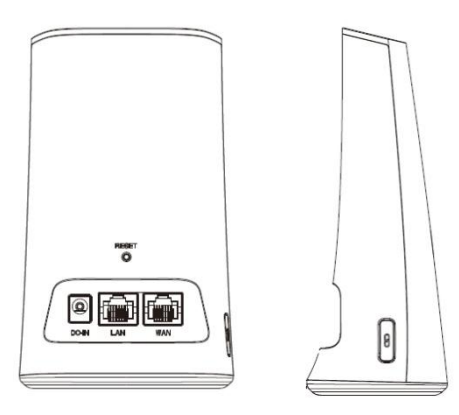

| <b>Power Port</b> | Connect the supplied power adapter here.                                                                                      |  |  |
|-------------------|----------------------------------------------------------------------------------------------------|--|--|
| ETHERNET          | There are two Ethernet ports in the device: WAN and LAN ports.                                                                |  |  |
| Port              | • WAN Port. It is used to connect to generic homer router or ADSL modem for Internet access.                                  |  |  |
|                   | • <b>LAN Port.</b> It is used to connect to other WiFI EasyMesh routers with physical wire.                                   |  |  |
| Reset             | This button has two (2) functions:                                                                                            |  |  |
|                   | • <b>Reboot</b> . When pressed and released, the WiFi EasyMesh router will reboot (restart).                                  |  |  |
|                   | • Clear All Data. This button can also be used to clear ALL data and restore ALL settings to the factory default values.      |  |  |
|                   | To Clear All Date and restore the factory default values:                                                                     |  |  |
|                   | 1. Power On.                                                                                                    |  |  |
|                   | 2. Keep holding the <i>Reset</i> Button down for 10 seconds.                                                                  |  |  |
|                   | Release the Reset Button. The power LED will blink and device will clear all data and restore all settings to default values. |  |  |
| WPS Button        | • Push the WPS button for 4~5 seconds to trigger WPS based MAP onboarding process.                                            |  |  |
|                   | • During the onboarding process, the WiFi LED will blink till the process is completed                                        |  |  |

## Chapter 2

## **Initial Installation**

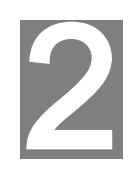

This Chapter covers the software installation of the WiFi EasyMesh Router.

### Requirements

• Use a standard 10/100/1000 BaseT network (UTP) cable with RJ45 connector for Internet connection.

## Procedure

#### 1. Choose an Installation Site

Select a suitable place to install the WiFi EasyMesh Router.

#### 2. Connect WAN Cable

Use a standard Ethernet cable to connect the device to the WAN port on WiFi EasyMesh Router. And the other side of Ethernet cable is connected to Home Router or ADSL modem for Internet connection.

#### 3. Power Up

Connect the supplied power adapter to the WiFi EasyMesh Router. Use only the power adapter provided. Using a different one may cause hardware damage.

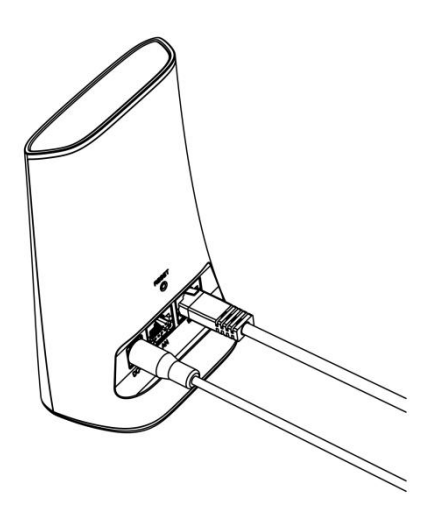

#### 4. Check the LEDs

- The *Power* LED should be ON.
- The *WiFi* LED should be ON
- The WAN LED should be ON.

## Chapter 3

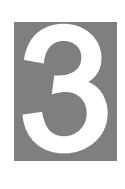

## **EasyMesh Configuration**

This Chapter provides Setup details of the WiFi EasyMesh Router.

## Configuration

User can configure WiFi EasyMesh Router through Web GUI on Router via WiFi or Ethernet LAN interface.

In following example, we will show you how to configure WiFi EasyMesh function through Ethernet LAN to deploy mesh network.

#### Change device role to be Controller

As all WiFi EasyMesh Routers are configured as Agent by default, therefore, before deploying mesh network, user has to select one of WiFi EasyMesh Routers (we will called this device "Controller" in later section) to play as Controller.

Below steps will guide you how to change device role to be Controller

• Connect Ethernet Cable to LAN port of WiFi EasyMesh Router and the other side of cable is connected to PC.

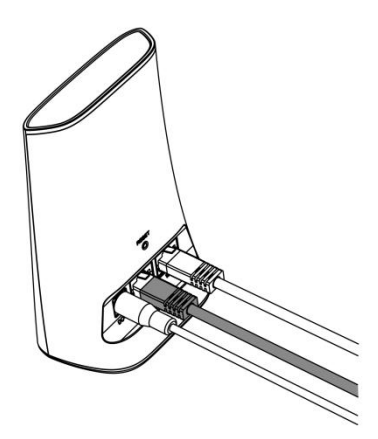

 Login into Web GUI of WiFi EasyMesh Router via PC browser. (*IP address: <u>http://192.168.1.1</u>*)

Before access Home page, you need to enter Username/ Password. (Both default Username and Password are "root")

| No password set!                                       |                                                                                                    |
|--------------------------------------------------------|----------------------------------------------------------------------------------------------------|
| There is no password set o<br>Go to password configure | n this router. Please configure a root password to protect the web interface and enable SS<br>ation |
|                                                        |                                                                                                    |
| uthorization F                                         | Required                                                                                            |
|                                                        |                                                                                                    |
| ease enter your username a                             | ind password.                                                                                       |
|                                                        |                                                                                                    |
| Usernam                                                | e root                                                                                              |
|                                                        |                                                                                                    |
|                                                        |                                                                                                    |
| Passwor                                                | d                                                                                                   |
| Passwor                                                | d                                                                                                   |
| Passwor                                                | d                                                                                                   |

• In Home page, go to Sercomm->EasyMesh

| DpenWrt Status - System - Network -                                                    |                                                        | AUTO REFRESH ON |
|----------------------------------------------------------------------------------------|--------------------------------------------------------|-----------------|
|                                                                                        | WIFi configuration                                     |                 |
| No password set!                                                                       | Web Console                                            |                 |
| There is no password set on this router. Please config<br>Go to password configuration | EasyMosh Interface and ena                             | able SSH        |
| Status                                                                                 |                                                        |                 |
| System                                                                                 |                                                        |                 |
| Hostname                                                                               | penWit                                                 |                 |
| Model F                                                                                | P052M                                                  |                 |
| Firmware Version                                                                       | OpenWirt Chaos Calmer 15.05 1 unknown / LuCl (unknown) |                 |
| Kernel Version :                                                                       | 3.10.106                                               |                 |
| Local Time                                                                             | led Jul 24 09 15 15 2019                               |                 |
| Uptime                                                                                 | n 41m 16s                                              |                 |
| Load Average                                                                           | 08 0 12 0 14                                           |                 |

• After entering EasyMesh page, please select device role as "Controller" and then click "Save and Apply" button.

| OpenWrt Status - System - Ne       | twork - Sercomm - Logout                                                                                                    |
|------------------------------------|----------------------------------------------------------------------------------------------------|
| EasyMesh Configurations            | WiFi configuration<br>Web Console<br>EasyMesh                                                                                                    |
| EasyMesh                           | Enable      Disable     Disable |
| Set Device Role as                 |                                                                                                    |
| Current Device Role                | Agent                                                                                                    |
| Back-haul Connection Status        | Disconnected                                                                                                    |
| Reset EasyMesh Settings to default | Load Default Settings                                                                                                    |
| EasyMesh On-board                  | Trigger Wi-Fi On-boarding (Wi-Fi will select the back-haul band automatically)                                                                                                    |
| Runtime Topology                   | Display Runtime Topology                                                                                                    |
| Steering                           | In Enable In Disable                                                                                                    |
|                                    | 2G Low v                                                                                                    |
| Wireless Back-haul Preference      | 5G High v                                                                                                    |
|                                    | Apply Wireless Back-haul Priority                                                                                                    |
|                                    | Save and Apply Save Reset                                                                                                    |

• The WiFi EasyMesh Router will start applying settings to change device to be Controller.

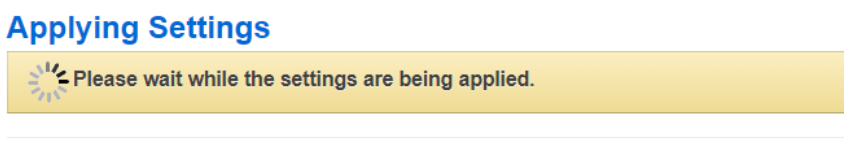

Powered by LuCl (unknown) / OpenWrt Chaos Calmer 15.05.1 unknown

• Once finished, you can find the WiFi EasyMesh has been changed to Controller (as below red rectangle).

| OpenWrt Status - System - Ne       | etwork + Sercomm + Logout                                                                                                    |
|------------------------------------|----------------------------------------------------------------------------------------------------|
| EasyMesh Configurations            |                                                                                                    |
| EasyMesh                           | Enable      Disable     Disable |
| Set Device Role as                 | Controller *                                                                                                    |
| Current Device Role                | Controller                                                                                                    |
| Reset EasyMesh Settings to default | Load Default Settings                                                                                                    |
| EasyMesh On-board                  | Trigger Wi-Fi On-boarding (Wi-Fi will select the back-haul band automatically)                                                                                                    |
| Runtime Topology                   | Display Runtime Topology                                                                                                    |
| Steering                           | Enable      Disable                                                                                                    |
|                                    | Save and Apply Save Reset                                                                                                    |

• User can also find the WiFi EasyMesh Router has been changed to Controller and User's PC is connected to Controller in network topology by clicking "Display Runtime Topology" button.

| OpenWrt | Status - | System - | Network <del>-</del> | Sercomm - | Logout |
|---------|----------|----------|----------------------|-----------|--------|
|         |          |          |                      |           |        |

## EasyMesh Run-time Topology Display

|   | Controller<br>AL_MAC - 00:c0:33:5a:73:21    |
|---|---------------------------------------------|
|   | 1                                           |
|   | STA                                         |
| М | AC - d8:d0:90:00:e6:26<br>Medium - Ethernet |

#### WPS onboarding for deploying mesh network

In this section, we will guide user how to perform WPS onboarding to establish connection between Controller and another WiFi EasyMesh Router(we will call this devic "Agent" in later section) to deploy mesh network.

Below are steps to deploy mesh network.

• Press WPS button on both Controller and Agent for about 4~5 seconds and then release.

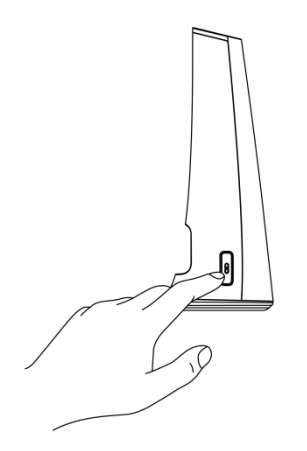

- Once WPS onboarding process is triggered, the WiFi LED will blink until the process is completed.
- After finishing WPS onboarding process, you will find the Agent is connected to the Controller in network topology.

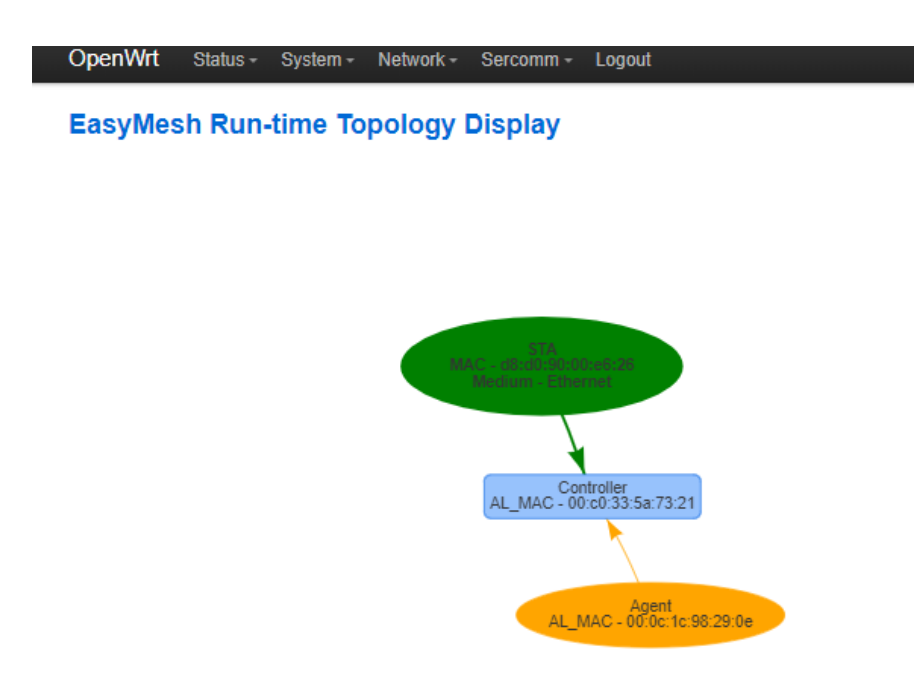

• User can repeat the same steps to add more Agents in mesh network to extend WiFi coverage.

### **SSID** configurations

User can change Mesh Network SSID and password by going to Sercomm->EasyMesh->Advanced tab and click "Configure BSS" button.

| OpenWrt Status - System -                | Network - Sercomm - Logout                                    |                  |                       |  |
|------------------------------------------|---------------------------------------------------------------|------------------|-----------------------|--|
| EasyMesh Configurations Basic Advanced 1 | WiFi configuration<br>Web Console<br>EasyMesh<br>Hardware NAT |                  |                       |  |
| AL_MAC                                   | 00:c0:33:5a:73:21                                             |                  |                       |  |
| Up-link AP Selection                     | Trigger Up-link AP Selection                                  |                  |                       |  |
| BSS Configurations Renew                 | Configure BSS 2                                               |                  |                       |  |
|                                          | 26                                                            | 70<br>Percentage | Range: 0 to 100 Unit: |  |
| Channel Utilization Threshold            | 5GL                                                           | 80<br>Percentage | Range: 0 to 100 Unit: |  |
|                                          | 5GH                                                           | 80<br>Percentage | Range: 0 to 100 Unit: |  |
|                                          | Apply Channel Utilization Threshold                           |                  |                       |  |
| AP Steering RSSI Threshold               | -54 Range: -90 to 0 Unit:<br>dbm                              |                  |                       |  |
|                                          | Apply RSSI Threshold                                          |                  |                       |  |

- Default SSID for 2.4G is "Multi-AP-24G-x" (x:1~4) and password is "12345678" (Defualt SSID naming rule for 5G is similar with 2.4G).
- Click "Edit BSS" button to enter edit mode.

| OpenV                      | <b>√rt</b> Status <del>-</del> Sy | vstem - Network - Sercom | m - Logout         |            |            |
|----------------------------|-----------------------------------|--------------------------|--------------------|------------|------------|
| EasyMesh BSS Configuration |                                   |                          |                    |            |            |
| 1 Add                      | BSS Configurations                |                          |                    |            |            |
| Configu                    | ured BSS Inform                   | ation                    |                    |            |            |
|                            |                                   | AL-M/                    | AC: FF:FF:FF:FF:FF |            |            |
|                            |                                   | SSID                     | Multi-AP-24G-1     |            |            |
|                            |                                   | Authentication Mode      | WPA2 - Personal    |            | Remove BSS |
|                            |                                   | Encryption Type          | AES                | Edit BSS   |            |
|                            | 2G : B\$S-1                       | Pass-phrase              | maprocks1          |            |            |
|                            |                                   | Hidden                   | Disabled           |            |            |
|                            |                                   | BH BSS Support           | Enabled            |            |            |
|                            |                                   | FH BSS Support           | Enabled            |            |            |
|                            |                                   | SSID                     | Multi-AP-24G-2     |            |            |
|                            |                                   | Authentication Mode      | WPA2 - Personal    | Z Edit BSS | Remove BSS |
|                            |                                   | Encryption Type          | AES                |            |            |
|                            | 2G : B\$\$-2                      | Pass-phrase              | maprocks2          |            |            |
|                            |                                   | Hidden                   | Disabled           |            |            |
|                            |                                   | BH BSS Support           | Disabled           |            |            |
|                            |                                   | FH BSS Support           | Enabled            |            |            |

• Once SSID or Password is changed, click "Save and Apply" button.

| OpenWrt Status - System - Network - Sercon | nm + Logout               |  |  |  |
|--------------------------------------------|---------------------------|--|--|--|
| EasyMesh BSS Configuration                 |                           |  |  |  |
| AL-MAC                                     | FF:FF:FF:FF:FF            |  |  |  |
| Radio Band                                 | 2G v                      |  |  |  |
| SSID                                       | Multi-AP-24G-1            |  |  |  |
| Authentication Mode                        | WPA2 - Personal V         |  |  |  |
| Encryption Type                            | AES V                     |  |  |  |
| Pass-phrase                                | 12345678                  |  |  |  |
| Hidden                                     |                           |  |  |  |
| Back-haul BSS Support                      | ×                         |  |  |  |
| Front-haul BSS Support                     | 8                         |  |  |  |
|                                            | Save and Apply Save Reset |  |  |  |

## Appendix A

## **Specifications**

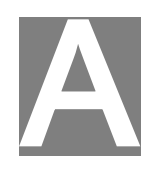

## WiFi EasyMesh Router

| Model                 | WiFi EasyEasy Router                           |
|-----------------------|------------------------------------------------|
| Dimensions            | 89mm(W) * 57mm(D) * 150mm(H)                   |
| Operating Temperature | 0° C to 40° C                                  |
| Buttons               | 2                                              |
| Network Protocol:     | TCP/IP                                         |
| Network Interface:    | 2 * 10/100/1000BaseT (RJ45) WAN/LAN connection |
| LEDs                  | 4                                              |
| Power Adapter         | 12V, 1A                                        |

## Appendix B

## **FCC Statement**

### **Federal Communication Commission Interference Statement**

This equipment has been tested and found to comply with the limits for a Class B digital device, pursuant to Part 15 of the FCC Rules. These limits are designed to provide reasonable protection against harmful interference in a residential installation. This equipment generates, uses and can radiate radio frequency energy and, if not installed and used in accordance with the instructions, may cause harmful interference to radio communications. However, there is no guarantee that interference will not occur in a particular installation. If this equipment does cause harmful interference to radio or television reception, which can be determined by turning the equipment off and on, the user is encouraged to try to correct the interference by one of the following measures:

- Reorient or relocate the receiving antenna.
- Increase the separation between the equipment and receiver.
- Connect the equipment into an outlet on a circuit different from that to which the receiver is connected.
- Consult the dealer or an experienced radio/TV technician for help.

FCC Caution: Any changes or modifications not expressly approved by the party responsible for compliance could void the user's authority to operate this equipment. Operation of this device is restricted to indoor use only

This device complies with Part 15 of the FCC Rules. Operation is subject to the following two conditions: (1) This device may not cause harmful interference, and (2) this device must accept any interference received, including interference that may cause undesired operation.

### **IMPORTANT NOTE:**

#### **Radiation Exposure Statement:**

This equipment complies with FCC radiation exposure limits set forth for an uncontrolled environment. This equipment should be installed and operated with minimum distance 20cm between the radiator & your body.

This transmitter must not be co-located or operating in conjunction with any other antenna or transmitter.

Country Code selection feature to be disabled for products marketed to the US/CANADA